## 步驟一、**(只須做一次)**

1、用 GOOGLE CHROME(不要用 IE)先到這個網址 <u>http://163.17.230.5:8080/</u> 用雲端學務 系統帳密登入,登入後點「允許傳送」

|                                               | S                                                                                                    |
|-----------------------------------------------|----------------------------------------------------------------------------------------------------|
|                                               | Cloud School OAuth 服務<br>王景相, 您好!<br>win-ad-ip5 要求您的資料, 如下:                                                                                                    |
| 登入 Cloud School<br>般語敏変<br>● 変変員 ○ 学生<br>私入概感 | <ul> <li>・ 宜人帳號</li> <li>・ 姓名</li> <li>・ 身分證雜湊編碼(</li> <li>・ 職稱</li> <li>・ 職別</li> <li>・ 身分</li> <li>使用這些資料可以促成:</li> <li>・ 與登入網站資料結合</li> <li>・ 單一帳號整合</li> </ul> |
| 輸入密碼<br>Show<br>登人                            | 是的,我允許傳送上列資料<br>取消                                                                                                    |

2、進到更改密碼畫面,用原來的密碼輸入兩次,按送出,即可。(一<mark>定要送出否則帳</mark> 號無法登錄到主機)

| 更改密碼服務            |  |  |  |
|-------------------|--|--|--|
| 姓名 王:             |  |  |  |
| 身分 teacher        |  |  |  |
| 雲端校務系統帳號 lishin09 |  |  |  |
| AD幌號 lishin09     |  |  |  |
| 請輸人新密碼 請輸入新密碼     |  |  |  |
| 請再次輸入新密碼 請再次確認新密碼 |  |  |  |
| 密碼長度6-20字元,英文數字皆可 |  |  |  |

## 步驟二、連到網路磁碟

1 在桌面空白處按滑鼠右鍵===→新增====→捷徑===→輸入目標位置 <u>\\163.17.230.16</u> 如下圖

|              |                                                                                                    |          | ×  |
|--------------|----------------------------------------------------------------------------------------------------|----------|----|
| $\leftarrow$ | ∞ 建立捷徑                                                                                                    |          |    |
|              | 您要為哪個項目建立捷徑?                                                                                                    |          |    |
|              | 此積靈會協助您建立本機或網路上之程式、檔案、資料夾、電腦或網際網路位址                                                                                                    | 的捷徑。     |    |
|              | 輸入項目的位置(T):                                                                                                    |          |    |
|              | \\163.17.230.16                                                                                                    | 瀏覽(R)    |    |
|              | 請按 [下一步] 繼續・                                                                                                    |          |    |
|              |                                                                                                    |          |    |
|              |                                                                                                    |          |    |
|              |                                                                                                    |          |    |
|              |                                                                                                    | 下一步(N)   | 取消 |
|              |                                                                                                    |          |    |
| 2            | 輸入這個捷徑的名稱:立新網路硬碟                                                                                                    | 如下圖      |    |
| 2            | 輸入這個捷徑的名稱:立新網路硬碟                                                                                                    | 如下圖<br>× |    |
| 2<br>←       | 輸入這個捷徑的名稱:立新網路硬碟                                                                                                    | 如下圖<br>× |    |
| 2<br> ←      | 輸入這個捷徑的名稱:立新網路硬碟<br><sup>* <sup>建立課程</sup><br/><sup>您要將捷徑命名為何?</sup></sup>                                                                                                    | 如下圖<br>× |    |
| 2<br>  ←     | 輸入這個捷徑的名稱: 立新網路硬碟<br><sup> <sup> </sup> 建立環徑<br/><sup> 您要將捷徑命名為何?</sup><br/><sup> 編入這個體徑的名稱(1):</sup></sup>                                                                   | 如下圖<br>× |    |
| 2            | <ul> <li>輸入這個捷徑的名稱:立新網路硬碟</li> <li><sup>建立環徑</sup></li> <li><sup>成</sup>要將捷徑命名為何?</li> <li>NA環菌環境</li> <li><sup>並新-網路復編</sup></li> </ul>                                      | 如下圖<br>× |    |
| 2            | 輸入這個捷徑的名稱:立新網路硬碟<br><sup>*</sup> <sup>建立環徑</sup><br><sup>恋要將捷徑命名為何?</sup><br><sup>輸入這個慶徑的名稱(1):</sup><br>立新-網路硬羅<br><sub>按一下 [完成] 末建立課程・</sub>                                | 如下圖<br>× |    |
| 2            | <ul> <li>輸入這個捷徑的名稱:立新網路硬碟</li> <li>* <sup>建立遷徑</sup></li> <li>您要將捷徑命名為何?</li> <li>輸入這個建徑的名稱(7):</li> <li>立新·網路硬調</li> <li>按一下 (完成) 來建立運徑・</li> </ul>                          | 如下圖<br>× |    |
| 2            | 輸入這個捷徑的名稱:立新網路硬碟<br><sup>*</sup> <sup>建立建電</sup><br><sup>必要將捷徑命名為何?</sup><br><sup>軸入這個捷徑的名稱(1):<br/><sup>立新-網驗覆碼</sup><br/><sub>按一下 [完成] 來建立種電・</sub></sup>                   | 如下圖<br>× |    |
| 2            | 輸入這個捷徑的名稱:立新網路硬碟<br><sup>*</sup> <sup>建立環徑</sup><br><sup>您要將捷徑命名為何?</sup><br><sup>編入這個種徑的名稱(T):</sup><br>立新-網牌硬羅<br>按一下 (完成) 米建立準徑・                                           | 如下圖<br>× |    |
| 2            | <ul> <li>輸入這個捷徑的名稱:立新網路硬碟</li> <li>&gt;&gt;&gt;&gt;&gt;&gt;&gt;&gt;&gt;&gt;&gt;&gt;&gt;&gt;&gt;&gt;&gt;&gt;&gt;&gt;&gt;&gt;&gt;&gt;&gt;&gt;&gt;&gt;&gt;&gt;&gt;&gt;</li></ul> | 如下圖<br>× |    |

3 桌面就會有一個捷徑,點此捷徑後由此進入

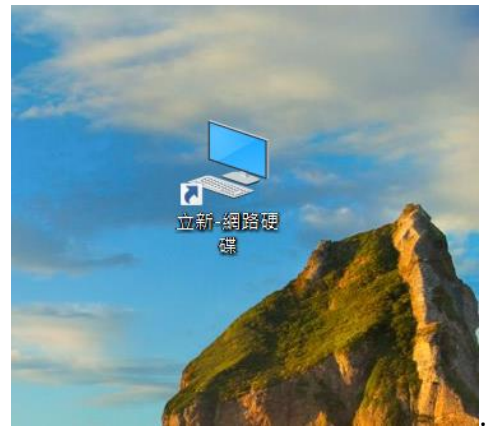

4 輸入雲端學務系統的帳密,帳號「lsjh.ad\雲端學務系統帳號」及雲端學務密碼即可進入。 (自己用的電腦可勾選「記住我的認證」,以後可以不用再輸入帳密,公用電腦請勿勾選)

| Windows 安全性         | ×       |  |  |  |
|---------------------|---------|--|--|--|
| 輸入網路認證              |         |  |  |  |
| 請輸入您的認證來連線到: 163.17 | .230.16 |  |  |  |
| lsjh.ad\lishin09    |         |  |  |  |
| 密碼                  |         |  |  |  |
| 🗌 記住我的認證            |         |  |  |  |
| 使用者名稱或密碼不正確。        |         |  |  |  |
| 其他選擇                |         |  |  |  |
| 確定                  | 取消      |  |  |  |
|                     |         |  |  |  |

a.「home」 只有自己能使用 b.「資料交換區」大家都能使用(讀寫)

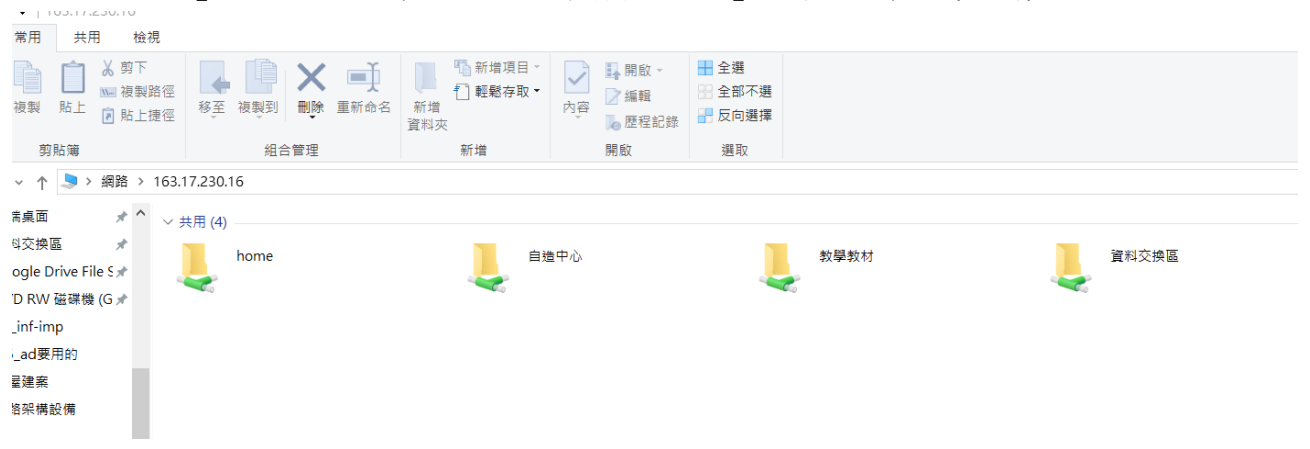